## Налаштування Apple Pay.

Є два простих способи як додати картку в Apple Pay:

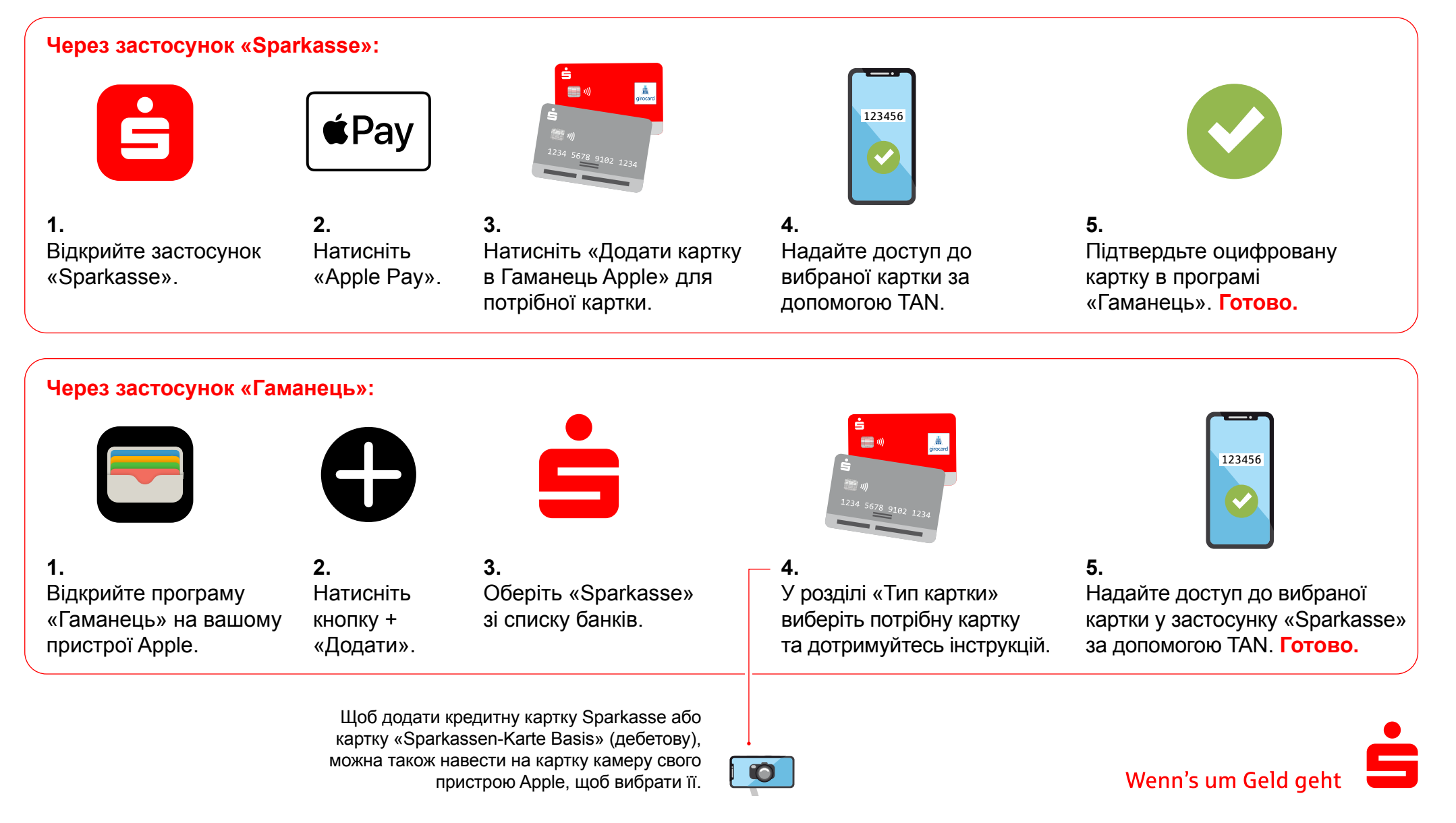